2019

# GUIDA PREPARAZIONE POSTAZIONE

ULTIMO AGGIORNAMENTO 26/06/2019

## **Avvio installazione Firefox**

• Versione compatibile 51 da scaricare qui <u>https://sisma2016.gov.it/guide-e-utilita/</u> N.B. : Se si ha una versione già installata superiore alla 51 è necessario disinstallarla ed installare versione vecchia

• Iniziare l'istallazione cliccando su "avanti"

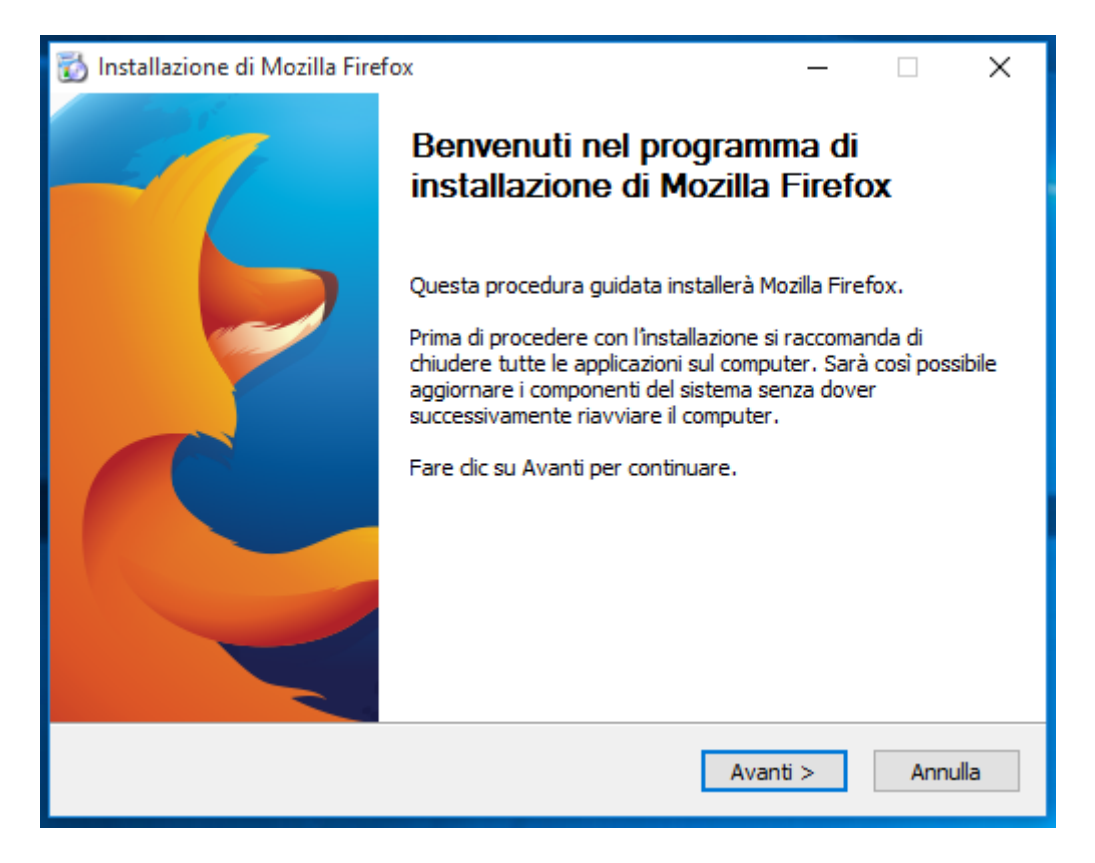

• Scegliere come tipologia di installazione "personalizzata"

| 🔯 Installazione di Mozilla Firefox                                                 | _     | □ X     |
|------------------------------------------------------------------------------------|-------|---------|
| Tipologia di installazione<br>Scegliere le opzioni di installazione                |       | 3       |
| Scegliere il tipo di installazione desiderata e fare clic su Avanti.               |       |         |
| ⊖ Standard<br>Firefox verrà installato con le opzioni più comuni.                  |       |         |
| Personalizzata<br>Si potrà scegliere quali opzioni installare. Per utenti esperti. |       |         |
|                                                                                    |       |         |
|                                                                                    |       |         |
| < Indietro Avan                                                                    | nti > | Annulla |

• Scegliere il percorso di installazione cliccando su "avanti"

| 📸 Installazione di Mozilla Firefox                                                                                                    | _                           |                              | ×           |
|----------------------------------------------------------------------------------------------------|-----------------------------|------------------------------|-------------|
| Scegliere il percorso di installazione<br>Scegliere la cartella in cui installare Mozilla Firefox.                                                                     |                             |                              | 3           |
| Il programma di installazione copierà Mozilla Firefox nella seguente ca<br>una posizione diversa, fare clic su Sfoglia e selezionare un'altra carte<br>per continuare. | artella. Pei<br>lla. Fare c | r installarlo<br>lic su Avar | ) in<br>Iti |
| Cartella di destinazione<br>C:\Program Files (x86)\Mozilla Firefox\                                                                                                    | Sf                          | foglia                       |             |
| Spazio richiesto: 91.2MB<br>Spazio disponibile: 125.7GB                                                                                                    |                             |                              |             |
| < Indietro Av                                                                                                    | anti >                      | Ann                          | ulla        |

• Verificare che sia disattivato il servizio di manutenzione e cliccare su "avanti"

| 🔞 Installazione di Mozilla Firefox                                                    |                             | —            |           | $\times$ |
|---------------------------------------------------------------------------------------|-----------------------------|--------------|-----------|----------|
| Configurazione componenti facoltativi                                                 |                             |              |           |          |
|                                                                                       |                             |              |           |          |
| Componenti facoltativi consigliati                                                    |                             |              |           |          |
|                                                                                       |                             |              |           |          |
| Il servizio di manutenzione consente di installar<br>interventi da parte dell'utente. | e gli aggiornamenti di Fire | efox senz    | a bisogno | o di     |
| Installa servizio di manutenzione                                                     |                             |              |           |          |
|                                                                                       |                             |              |           |          |
|                                                                                       |                             |              |           |          |
|                                                                                       |                             |              |           |          |
|                                                                                       |                             |              |           |          |
|                                                                                       |                             |              |           |          |
|                                                                                       |                             |              |           |          |
|                                                                                       |                             |              |           |          |
|                                                                                       |                             |              |           |          |
|                                                                                       |                             |              |           |          |
|                                                                                       |                             |              |           |          |
|                                                                                       | a Tankining Street          | <b>1</b> - 2 |           |          |
|                                                                                       | < Indietro Avan             | u >          | Annu      | llia     |

• Attivare i collegamenti per il programma sul desktop e sul menù start e cliccare su "avanti"

| 🔯 Installazione di Mozilla Firefox                                                       | _        |    | ×     |
|------------------------------------------------------------------------------------------|----------|----|-------|
| Impostare i collegamenti per il programma<br>Crea le icone per il programma              |          |    | 3     |
| Crea le icone per Firefox:<br>☑ Sul Desktop<br>☑ Nella cartella Programmi del menu Start |          |    |       |
| < Indietro                                                                               | Avanti > | An | nulla |

• Eseguire l'installazione facendo click su "Installa"

| 🔯 Installazione di Mozilla Firefox                                 | -     |    | ×     |
|--------------------------------------------------------------------|-------|----|-------|
| <b>Riepilogo</b><br>Pronto per iniziare l'installazione di Firefox |       |    | 3     |
| Firefox verrà installato nel seguente percorso:                    |       |    |       |
| C:\Program Files (x86)\Mozilla Firefox                             |       |    |       |
|                                                                    |       |    |       |
|                                                                    |       |    |       |
|                                                                    |       |    |       |
|                                                                    |       |    |       |
|                                                                    |       |    |       |
|                                                                    |       |    |       |
| Fare clic su Installa per proseguire.                              |       |    |       |
| < Indietro Insi                                                    | talla | An | nulla |

#### Una volta completata l'installazione aprire Firefox ed andare su:

• Strumenti  $\rightarrow$  Opzioni  $\rightarrow$  Applicazioni  $\rightarrow$  PDF  $\rightarrow$  Scegliere "Usa Adobe Acrobat" (in Firefox)

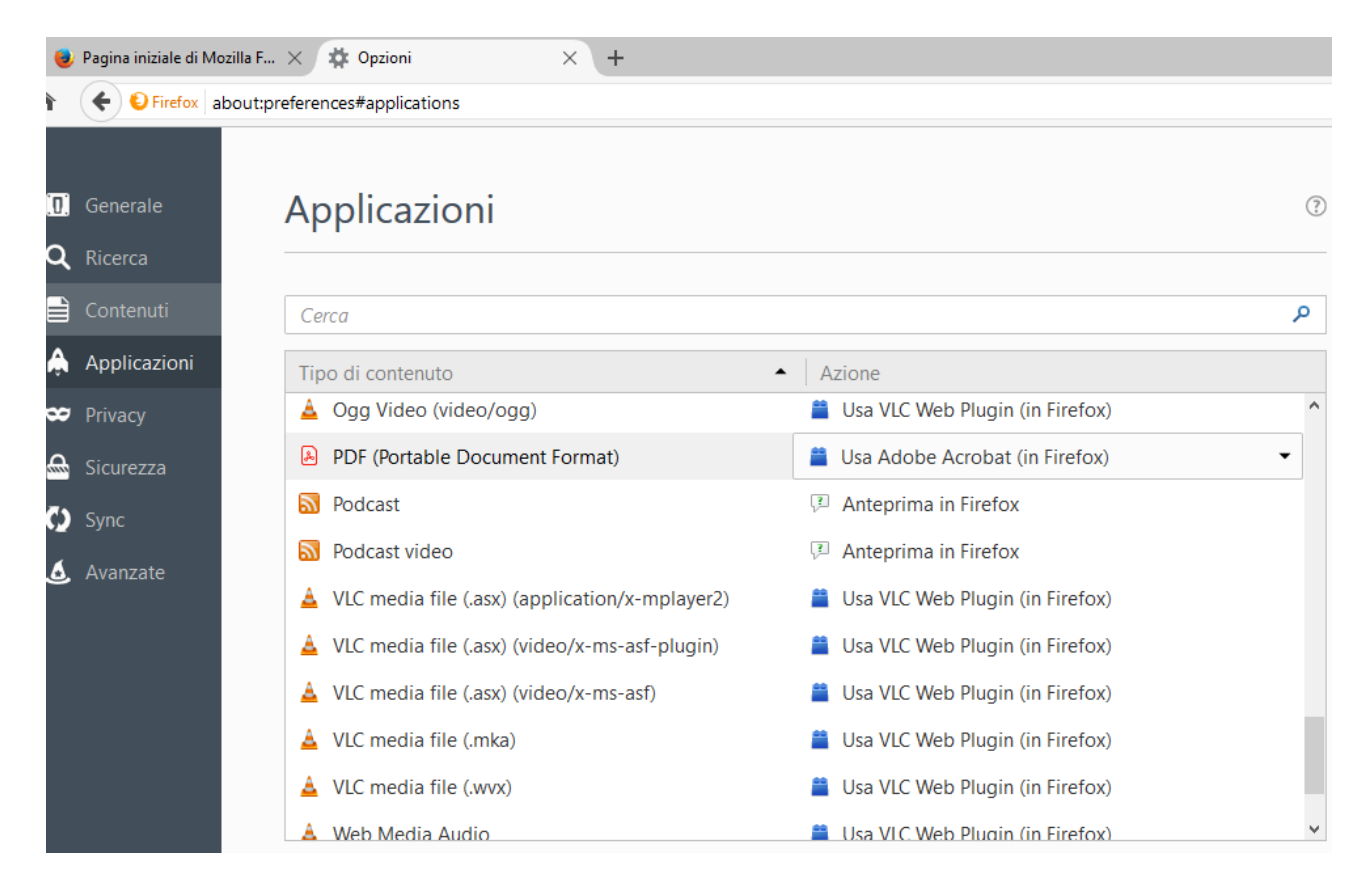

- Bloccare gli aggiornamenti andando su Strumenti → Opzioni → Avanzate → Aggiornamenti
- Disabilitare gli aggiornamenti automatici

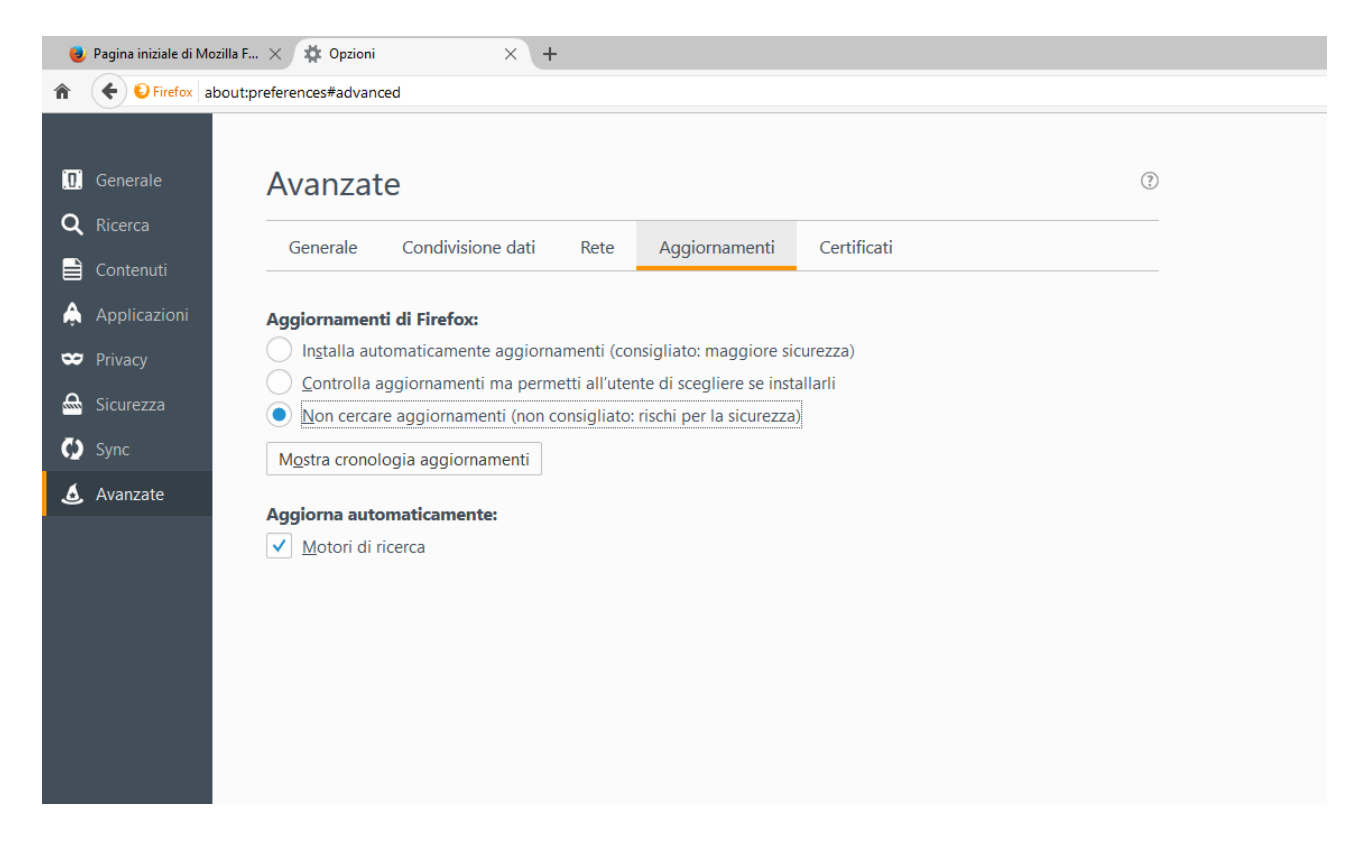

• Effettuato l'accesso al MUDE Piemonte al momento di generare il pdf di una nuova RCR fare click su "Attiva Adobe Acrobat"

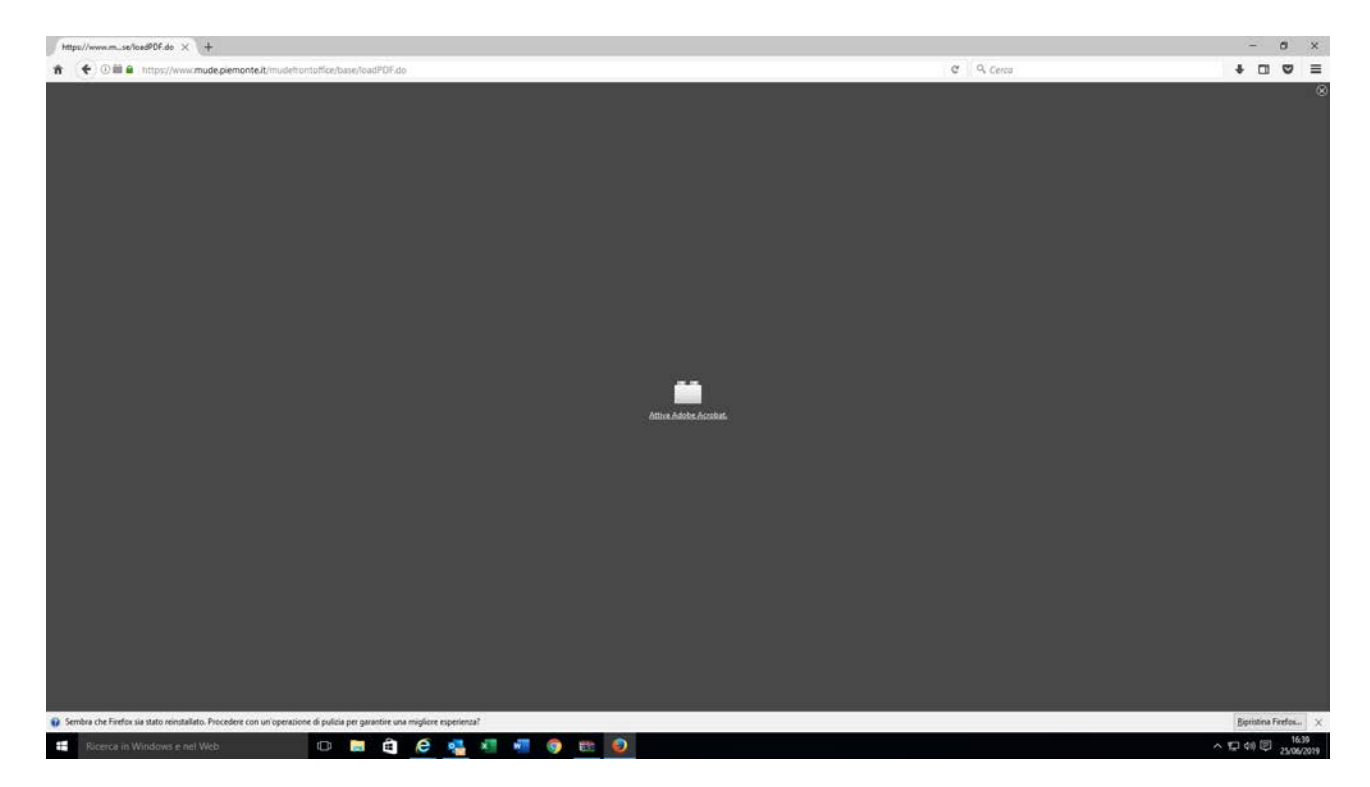

• All'uscita dell'avviso fare click su "consenti sempre"

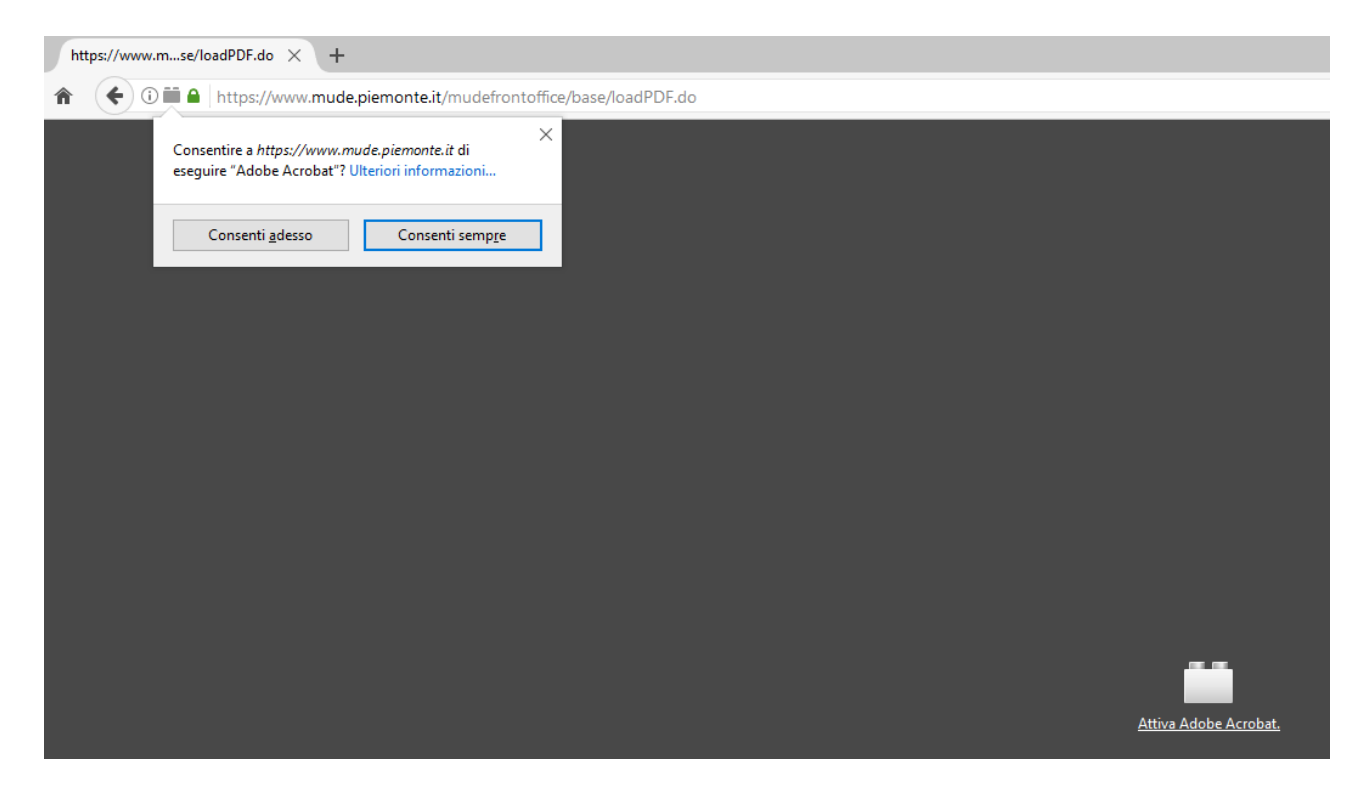

### Antivirus

- Il software antivirus potrebbe bloccare l'accesso a siti con certificati
- Kaspersky, Avast, Avira, ...
- Tasto destro su antivirus  $\rightarrow$  disabilita per X ore, disabilita per questo sito

## Altri errori

• Fatal error nella generazione del PDF  $\rightarrow$  sentire Help Desk di secondo livello del CSI